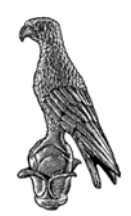

ΕΛΛΗΝΙΚΗ ΔΗΜΟΚΡΑΤΙΑ ΠΑΝΕΠΙΣΤΗΜΙΟ ΙΩΑΝΝΙΝΩΝ ΠΡΥΤΑΝΕΙΑ Γενική Διεύθυνση Διοικητικών Υπηρεσιών & Ακαδημαϊκών Υποθέσεων Διεύθυνση Διεθνών & Δημοσίων Σχέσεων

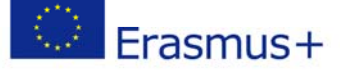

## Οδηγίες σχετικά με τη Ηλεκτρονική αίτηση για κινητικότητα Erasmus+

Η αίτηση είναι σε μορφή PDF και θα πρέπει να την συμπληρώσετε χρησιμοποιώντας τον AdobeReader. (Προσοχή: Δεν θα πρέπει να χρησιμοποιήσετε για την συμπλήρωση της MAC, Tablet, ipad, SmartPhone ή άλλους PDFreaders όπως Foxit ή Nitro).

## Βήμα 1 – Παραλαβή της κενής αίτησης

Η κενή αίτηση δεν αποστέλλεται με email αλλά την κατεβάζετε (download) από συγκεκριμένη ιστοσελίδα.

Για σπουδές η διεύθυνση είναι: <u>http://cloud-services.anova.gr/ErasmusApplications/UOI/OutgoingStudentsStudies\_2019</u> Για πρακτική άσκηση η διεύθυνση είναι: <u>http://cloud-services.anova.gr/ErasmusApplications/UOI/OutgoingStudentsPlacement\_2019</u>

Πριν η ιστοσελίδα σας επιτρέψει να κατεβάσετε (Download) την αίτηση, σας ζητάει να συμπληρώσετε κάποια στοιχεία ταυτοποίησης (Επώνυμο Όνομα, Τμήμα, Email κ.λπ.).

## Βήμα 2 – Συμπλήρωση της αίτησης

- Μόλις κατεβάσετε την κενή αίτηση, θα πρέπει να την αποθηκεύσετε στον Υπολογιστή σας (καλύτερα στην επιφάνεια εργασίας) πατώντας πάνω στο κουμπί «Αποθήκευση» που βρίσκεται μέσα στην αίτηση. Σαν όνομα αρχείου χρησιμοποιείστε τη μορφή Επώνυμο\_Ονομα\_Τμήμα\_Τύποςκινητικότητας.pdf
  (πχ: ΒΟΥΔΟΥΡΗΣ\_ΑΝΑΣΤΑΣΙΟΣ\_ΜΑΘΗΜΑΤΙΚΟ\_ΣΠΟΥΔΕΣ.pdf).
- Στη συνέχεια συμπληρώνετε όλα τα απαραίτητα πεδία της αίτησης χρησιμοποιώντας κεφαλαίους χαρακτήρες.
- Αν θέλετε να δείτε ποια είναι τα απαραίτητα πεδία, πατήστε πάνω στο κουμπί «Έλεγχος» που βρίσκεται μέσα στη φόρμα. Αυτόματα θα κοκκινίσουν τα πεδία που πρέπει να συμπληρωθούν.
- Κατά τη διάρκεια συμπλήρωσης της αίτησης μπορείτε να αποθηκεύετε τα δεδομένα όσες φορές θέλετε, πατώντας πάνω στο κουμπί «Αποθήκευση».
- Μόλις ολοκληρώσετε την καταχώρηση των στοιχείων πατήστε στο κουμπί «Επικύρωση». Τότε θα δοθεί μοναδικός αριθμός επικύρωσης στην αίτηση σας και θα κλειδωθούν τα πεδία ώστε να μην γίνονται αλλαγές.
  Στο σημείο αυτό πρέπει να κάνετε «Αποθήκευση» μια τελευταία φορά.

Προσοχή: Μετά την επικύρωση δεν μπορείτε να κάνετε αλλαγές στην αίτησή σας. Αν θέλετε να κάνετε αλλαγές θα πρέπει να συμπληρώσετε εκ νέου μια κενή αίτηση.

## Βήμα 3 – Υποβολή της αίτησης

Η συμπληρωμένη αίτηση δεν υποβάλλεται με email αλλά την ανεβάζετε (upload) από την ίδια ιστοσελίδα που κατεβάσατε (download) την κενή αίτηση.

Για σπουδές η διεύθυνση είναι: <a href="http://cloud-services.anova.gr/ErasmusApplications/UOI/OutgoingStudentsStudies">http://cloud-services.anova.gr/ErasmusApplications/UOI/OutgoingStudentsStudies</a> 2019Για πρακτική άσκηση η διεύθυνση είναι: <a href="http://cloud-services.anova.gr/ErasmusApplications/UOI/OutgoingStudentsPlacement">http://cloud-services.anova.gr/ErasmusApplications/UOI/OutgoingStudentsStudies</a> 2019